# Wi-Fi Protected Setup (WPS) auf dem CVR100W VPN-Router

### Ziel

Wi-Fi Protected Setup (WPS) ist eine schnelle und einfache Methode zum Einrichten einer Verbindung zwischen WPS-fähigen Geräten und einem Wireless-Netzwerk. Wireless-Geräte können problemlos über WPS sicher mit dem Netzwerk verbunden werden. WPS ist nützlich, da es die Zeit reduziert, die ein Administrator für die Einrichtung und Konfiguration der Sicherheit in Wireless-Netzwerken im lokalen Bereich aufwendet.

In diesem Artikel wird erläutert, wie Sie die WPS-Einstellungen auf dem CVR100W VPN-Router konfigurieren.

### Anwendbares Gerät

·CVR100W VPN-Router

### Softwareversion

·1.0.1.19

## **WPS-Einstellungen**

Schritt 1: Melden Sie sich beim Webkonfigurationsprogramm an, und wählen Sie **Wireless > WPS aus**. Die *WPS*-Seite wird geöffnet:

| WPS                                                                                                    |                                                                                     |  |  |  |  |
|----------------------------------------------------------------------------------------------------|-------------------------------------------------------------------------------------|--|--|--|--|
| Wi-Fi Protected Setur                                                                                              | ) TM                                                                                |  |  |  |  |
| SSID:                                                                                                    | cisco-4D61 Edit                                                                     |  |  |  |  |
| Use one of the followi                                                                                             | ng for each Wi-Fi Protected Setup supported device:                                 |  |  |  |  |
| 1. If your client device<br>or press that button ar                                                                | has a Wi-Fi Protected Setup button, click<br>nd then click the button on the right. |  |  |  |  |
| OR                                                                                                    |                                                                                     |  |  |  |  |
| 2. If your client device has a Wi-Fi protected Setup PIN number, enter that number<br>here and then click Register |                                                                                     |  |  |  |  |
|                                                                                                    | OR                                                                                  |  |  |  |  |
| 3. If your client asks fo<br>client device.<br>Device PIN Status:                                                  | r the Router's PIN number, enter Device PIN below in your<br>Active                 |  |  |  |  |
| Device PIN:                                                                                                    | 20629663 Generate                                                                   |  |  |  |  |
| PIN Lifetime:                                                                                                    | 0(Static)                                                                           |  |  |  |  |
| Wi-Fi Protected Setup                                                                                              | Status: Configured                                                                  |  |  |  |  |
| Network Name (SSID)                                                                                                | : cisco-4D61                                                                        |  |  |  |  |
| Security:                                                                                                    | WPA2-Personal                                                                       |  |  |  |  |

Schritt 2: Klicken Sie auf **Bearbeiten**, um den Service Set Identifier (SSID) zu ändern, auf den die WPS-Einstellungen angewendet werden. SSID identifiziert ein Wireless-Netzwerk. Die Standard-SSID ist SSID1.

**Hinweis:** Wenn die Schaltfläche Bearbeiten abgeblendet ist, lesen Sie den Artikel *Konfiguration der grundlegenden Wireless-Einstellungen auf dem CVR100W VPN-Router,* um die Funkübertragung zu aktivieren.

Schritt 3: Wählen Sie eine WPS-Methode aus. Es stehen drei Optionen zur Verfügung.

·WPS-Methode 1: Diese Option wird verwendet, wenn das Client-Gerät über eine WPS-Taste verfügt.

·WPS-Methode 2 - Diese Option wird verwendet, wenn Ihr Client-Gerät eine WPS-PIN-Nummer hat.

·WPS-Methode 3: Diese Option wird verwendet, wenn das Client-Gerät die PIN-Nummer des CVR100W VPN-Routers anfordert.

#### WPS-Methode 1

Schritt 1: Drücken Sie die **Wi-Fi Protected Setup-**Taste, die sich physisch auf dem Remote-Gerät befindet.

| Wi-Fi Protected Setu                                                 | р™                                                                                   |
|----------------------------------------------------------------------|--------------------------------------------------------------------------------------|
| SSID:                                                                | Cisco-4D61 Edit                                                                      |
| Use one of the follow                                                | ing for each Wi-Fi Protected Setup supported device:                                 |
| <ol> <li>If your client device<br/>or press that button a</li> </ol> | has a Wi-Fi Protected Setup button, click<br>and then click the button on the right. |
|                                                                      | OR                                                                                   |
| 2. If your client device here                                        | has a Wi-Fi protected Setup PIN number, enter that number<br>and then click Register |
|                                                                      | OR                                                                                   |
| 3. If your client asks f<br>client device.                           | or the Router's PIN number, enter Device PIN below in your                           |
| Device PIN Status:                                                   | Active                                                                               |
| Device PIN:                                                          | 20629663 Generate                                                                    |
| PIN Lifetime:                                                        | 0(Static)                                                                            |

Schritt 2: Klicken Sie auf dieser Seite auf die WPS-Schaltfläche, oder drücken Sie die WPS-Taste an der Oberseite des CVR100W VPN-Routers.

**Hinweis:** Weitere Informationen zum Konfigurieren der grundlegenden Wireless-Einstellungen *auf dem CVR100W VPN-Router finden Sie im Artikel Configuration of Basic Wireless Settings (Konfiguration grundlegender Wireless-Einstellungen)*, um grundlegende Wireless-Einstellungen auf dem Remote-Gerät zu konfigurieren und die SSID mit der WPS-Taste zu verknüpfen.

Weitere Anweisungen zum Wireless Protected Setup finden Sie im Client-Gerät oder in der Dokumentation des Client-Geräts.

#### WPS-Methode 2

| Wi-Fi Protected Setu                                                                                                    | ир™         |         |  |  |  |  |  |
|----------------------------------------------------------------------------------------------------|-------------|---------|--|--|--|--|--|
| SSID:                                                                                                    | Cisco-4D61  | Edit    |  |  |  |  |  |
| Use one of the following for each Wi-Fi Protected Setup supported device:                                                         |             |         |  |  |  |  |  |
| 1. If your client device has a Wi-Fi Protected Setup button, click or press that button and then click the button on the right.   |             |         |  |  |  |  |  |
| OR                                                                                                    |             |         |  |  |  |  |  |
| 2. If your client device has a Wi-Fi protected Setup PIN number, enter that number here 123456789 and then click Register         |             |         |  |  |  |  |  |
| OR                                                                                                    |             |         |  |  |  |  |  |
| 3. If your client asks for the Router's PIN number, enter Device PIN below in your<br>client device.<br>Device PIN Status: Active |             |         |  |  |  |  |  |
| Device PIN:                                                                                                    | 20629663 Ge | enerate |  |  |  |  |  |
| PIN Lifetime:                                                                                                    | 0(Static)   |         |  |  |  |  |  |

Schritt 1: Geben Sie im Feld WPS PIN number (WPS-PIN-Nummer) die PIN-Nummer des Geräts ein. Die PIN kann aus dem Wi-Fi-Profil auf dem Client-Gerät abgerufen werden.

Schritt 2: Klicken Sie auf Registrieren.

Weitere Anweisungen zum Wireless Protected Setup finden Sie in Ihrem Client-Gerät oder in der Dokumentation des Client-Geräts.

#### WPS-Methode 3

| Wi-Fi Protected Setup                                 | тм                                                     |                                   |                   |
|-------------------------------------------------------|--------------------------------------------------------|-----------------------------------|-------------------|
| SSID:                                                 | Cisco-4                                                | D61                               | Edit              |
| Use one of the followin                               | g for each Wi-Fi Protecte                              | ed Setup support                  | ed device:        |
| 1. If your client device h<br>or press that button an | as a Wi-Fi Protected Set<br>d then click the button or | tup button, click<br>h the right. |                   |
|                                                       | OR                                                     |                                   |                   |
| 2. If your client device h<br>here 68673284           | as a Wi-Fi protected Set<br>nd then click Registe      | tup PIN number, e<br>er           | enter that number |
|                                                       | OR                                                     |                                   |                   |
| 3. If your client asks for<br>client device           | the Router's PIN numbe                                 | er, enter Device P                | IN below in your  |
| Device PIN Status:                                    | Active                                                 |                                   |                   |
| Device PIN:                                           | 20629663                                               | Generate                          |                   |
|                                                       |                                                        |                                   |                   |

Schritt 1: Geben Sie auf dem Client-Gerät die im Feld Device PIN (Geräte-PIN) aufgeführte PIN-Nummer ein.

Hinweis: Die PIN ist auch auf dem Etikett unten am CVR100W VPN-Router aufgeführt.

Schritt 2: (Optional) Klicken Sie auf Generieren, um einen neuen Gerätestift zu erhalten.

Weitere Anweisungen zum Wireless Protected Setup finden Sie im Client-Gerät oder in der Dokumentation des Client-Geräts.

Schritt 3: Wählen Sie in der PIN Lifetime-Dropdown-Liste die Zeitspanne aus, die vergeht, bevor eine neue PIN generiert wird.

#### Wi-Fi Protected Setup - Status

| Wi-Fi Protected Setup Status: | Configured    |  |
|-------------------------------|---------------|--|
| Network Name (SSID):          | Cisco-4D61    |  |
| Security:                     | WPA2-Personal |  |
|                               |               |  |

Der Status für Wi-Fi Protected Setup wird unten auf der Seite angezeigt.

·Status von Wi-Fi Protected Setup (Status für Wi-Fi Protected Setup) - Zeigt an, ob der Status von Wi-Fi Protected Setup konfiguriert wurde.

·Netzwerkname (SSID) - Zeigt den Namen der SSID an.

·Sicherheit - Zeigt den Sicherheitstyp für das Wireless-Netzwerk an.